# DeltaTherm<sup>®</sup> FK

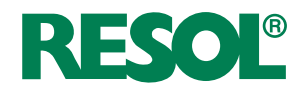

# Régulateur pour chaudières à combustible solide

Manuel pour le technicien habilité

Montage Raccordement électrique Exemples Commande Détection de pannes

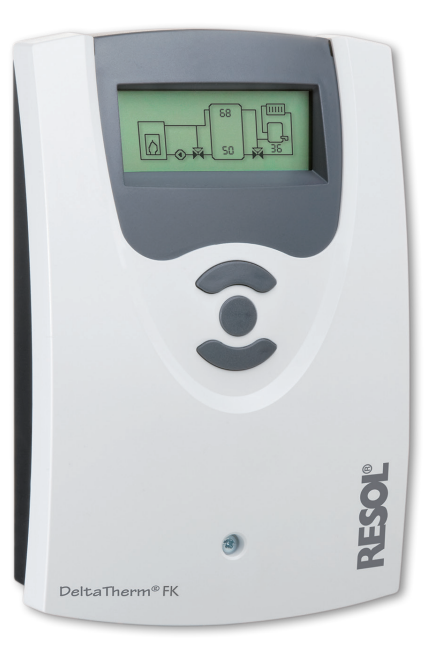

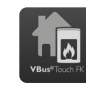

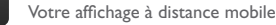

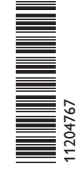

Merci d'avoir acheté ce produit RESOL. Veuillez lire le présent mode d'emploi attentivement afin de pouvoir utiliser l'appareil de manière optimale. Veuillez conserver ce mode d'emploi.

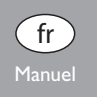

#### Recommandations de sécurité

Veuillez lire attentivement les recommandations de sécurité suivantes afin d'éviter tout dommage aux personnes et aux biens.

#### Instructions

Lors des travaux, veuillez respecter les normes, réglementations et directives en vigueur!

### Groupe cible

Ce manuel d'instructions vise exclusivement les techniciens habilités.

Toute opération électrotechnique doit être effectuée par un technicien en électrotechnique.

#### **Explication des symboles**

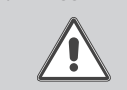

AVERTISSEMENT ! Les avertissements de sécurité sont précédés d'un triangle de signalisation !

→ Il est indiqué comment éviter le danger !

Les avertissements caractérisent la gravité du danger qui survient si celui-ci n'est pas évité.

- AVERTISSEMENT indique que de graves dommages corporels, voir même un danger de mort peuvent survenir.
- ATTENTION indique que des dommages aux biens peuvent survenir.

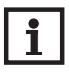

#### Nota bene:

Toute information importante communiquée à l'utilisateur est précédée de ce symbole.

→ Les instructions sont précédées d'une flèche.

### Informations concernant l'appareil

### Utilisation conforme

Le régulateur est conçu pour l'utilisation dans des installations de chauffage à combustible solide en tenant compte des données techniques énoncées dans le présent manuel.

Toute utilisation non conforme entraînera une exclusion de la garantie.

### Déclaration de conformité CE

Le marquage "CE" est apposé sur le produit, celui-ci étant conforme aux dispositions communautaires prévoyant son apposition. La déclaration de conformité est disponible auprès du fabricant sur demande.

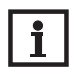

### Nota bene:

Des champs électromagnétiques trop élevés peuvent perturber le fonctionnement de l'appareil.

 Veillez à ne pas exposer ce dernier à des champs électromagnétiques trop élevés.

#### Traitement des déchets

- Veuillez recycler l'emballage de l'appareil.
- L'appareil en fin de vie ne doit pas être jeté dans les déchets ménagers. Les appareils en fin de vie doivent être déposés auprès d'une déchetterie ou d'une collecte spéciale de déchets d'équipements électriques et électroniques. Sur demande, nous reprenons les appareils usagés que vous avez achetés chez nous en garantissant une élimination respectueuse de l'environnement.

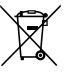

#### Sous réserve d'erreurs et de modifications techniques

© 20250121\_11204767\_DeltaTherm\_FK.monfr.indd

### Contenu

| 1   | Installation                                | 5  |
|-----|---------------------------------------------|----|
| 1.1 | Montage                                     | 5  |
| 1.2 | Raccordement électrique                     | 6  |
| 1.3 | Transmission de données/VBus <sup>®</sup>   | 6  |
| 2   | Affectations des relais et des sondes       | 7  |
| 3   | Commande et fonctionnement                  | 12 |
| 3.1 | Touches de réglage                          | 12 |
| 3.2 | Concept de commande                         | 12 |
| 4   | Mise en service                             | 13 |
| 5   | Mode d'affichage                            | 16 |
| 5.1 | Affichage du système et diagrammes de bilan | 16 |
| 5.2 | Valeurs de mesure                           | 16 |
| 5.3 | Valeurs bilan                               | 17 |
| 6   | Valeurs de réglage et options               | 18 |
| 7   | Code utilisateur                            | 29 |
| 8   | Structure du menu                           | 29 |
| 9   | Détection de pannes                         | 32 |
| 10  | Accessoires                                 | 33 |
| 11  | Index                                       | 35 |

#### Vue d'ensemble

÷

- Ecran graphique
- Maniement intuitif à travers des symboles clairs
- Contrôle de fonctionnement
- Fonctions bilan graphique
- 2 sorties relais, 4 entrées pour sondes de température
- 2 sorties PWM pour le réglage de vitesse des pompes à haut rendement
- Réglage d'une vanne mélangeuse pour le maintien de la température retour
- Soutien au chauffage
- Fonction échange de chaleur
- Chauffage d'appoint thermostatique

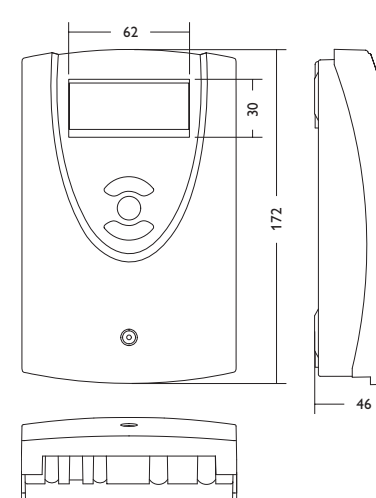

110

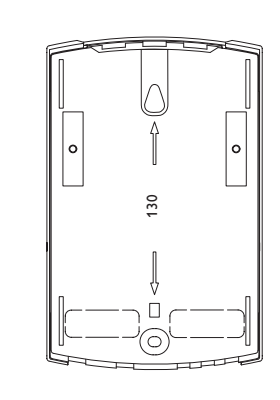

#### Caractéristiques techniques:

Entrées : pour 4 sondes de température Pt1000 Sorties : 2 relais semiconducteurs, 2 sorties PWM Fréquence PWM : 1000 Hz Tension PWM : 10,5 V Capacité de coupure : 1 (1) A 240 V~ (relais semiconducteur) Capacité totale de coupure : 2 A 240 V~ Alimentation : 100... 240 V~ (50... 60 Hz) Type de connexion : Y Standby: 0,46 W Fonctionnement : type 1.Y Tension de choc : 2,5 KV Interface de données : RESOL VBus<sup>®</sup> Sortie de courant : VBus<sup>®</sup> 35 mA

**Fonctions :** limitation de la température minimale ou maximale, réglage d'une vanne mélangeuse pour le maintien de la température retour, réglage de la température cible, réglage de vitesse, soutien au circuit de chauffage, chauffage d'appoint thermostatique, échange de chaleur, réglage des pompes PWM, compteur d'heures de fonctionnement, valeurs bilan

Corps : plastique, PC-ABS et PMMA

Montage : mural, également encastrable dans un panneau de commande

Affichage / Ecran : écran graphique

Commande : à travers les trois touches sur le devant du boîtier

Type de protection : IP 20/EN 60529

Classe de protection : |

Température ambiante : 0 ... 40 °C

Degré de pollution : 2

Dimensions : 172 x 110 x 46 mm

### 1 Installation

#### 1.1 Montage

Réalisez le montage de l'appareil :

- dans une pièce intérieure sèche
- · dans un endroit non agressif
- · loin de champs électromagnétiques trop élevés

Le régulateur doit pouvoir être séparé du réseau électrique par le biais d'un dispositif supplémentaire avec une distance minimum de séparation de 3 mm [0.12"] sur tous les pôles ou par le biais d'un dispositif de séparation, conformément aux règles d'installation en vigueur.

Veillez à maintenir le câble de connexion au réseau électrique séparé des câbles des sondes.

- → Dévissez la vis cruciforme du couvercle et retirez celui-ci en le tirant vers le bas.
- Marquez le point de fixation supérieur pour l'oeillet de suspension sur le mur, percez un trou.
- → Prémontez une des deux chevilles et la vis correspondante.
- ➔ Accrochez le boîtier sur la vis de fixation.
- Marquez le point de fixation inférieur pour l'attache (la distance entre les deux trous doit être égale à 130 mm [5.1"]).
- → Percez un trou et introduisez-y la cheville inférieure.
- → Fixez le boîtier au mur en vissant la vis de fixation.
- Effectuez le branchement électrique en fonction de l'emplacement des bornes, voir chap. 1.2.
- → Remettez le couvercle sur le boîtier.
- ➔ Refermez le boîtier à l'aide de la vis cruciforme.

### AVERTISSEMENT ! Choc électrique !

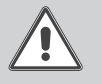

Composants sous tension à l'intérieur de l'appareil !

➔ Débranchez l'appareil du réseau électrique avant de l'ouvrir!

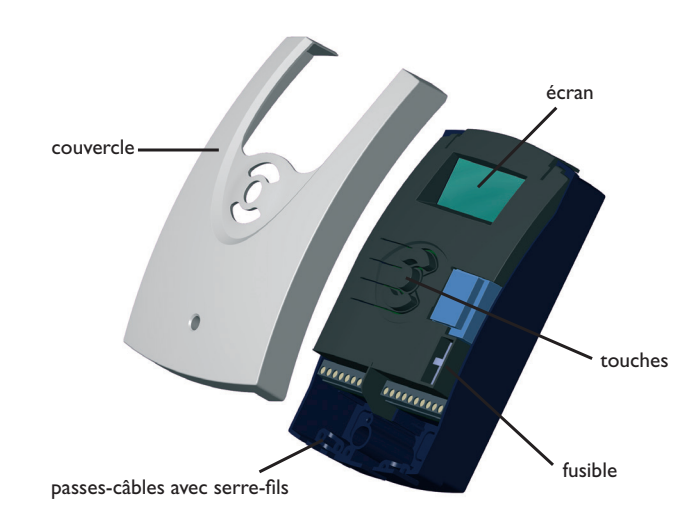

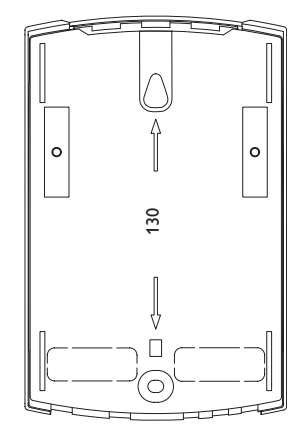

Installation

Mise en service

Affichage

Réglages

Détection de pannes

#### 1.2 Raccordement électrique

### AVERTISSEMENT ! Choc électrique !

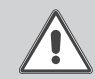

Lorsque le boîtier est ouvert, des composants sous tension sont accessibles.

→ Débranchez l'appareil du réseau électrique avant de l'ouvrir!

### Nota bene:

Branchez l'appareil au réseau électrique en dernier ! L'alimentation électrique du régulateur doit passer par un interrupteur de réseau externe.

La tension d'alimentation doit être comprise entre 100 et 240 V~ (50... 60 Hz). Le régulateur est équipé de 2 relais sur lesquels il est possible de brancher des pompes :

### Relais 1

### Relais 2

18 = conducteur R1

17 = conducteur neutre N

- 16 = conducteur R215 = conducteur neutre N
- 11 = conducteur de protection  $(\pm)$ 12 = conducteur de protection  $(\pm)$

Branchez le VBus<sup>®</sup> sur les bornes marquées du mot VBus:

Les bornes marquées du mot PWM1/2 sont des sorties de contrôle pour la pompe à haut rendement.

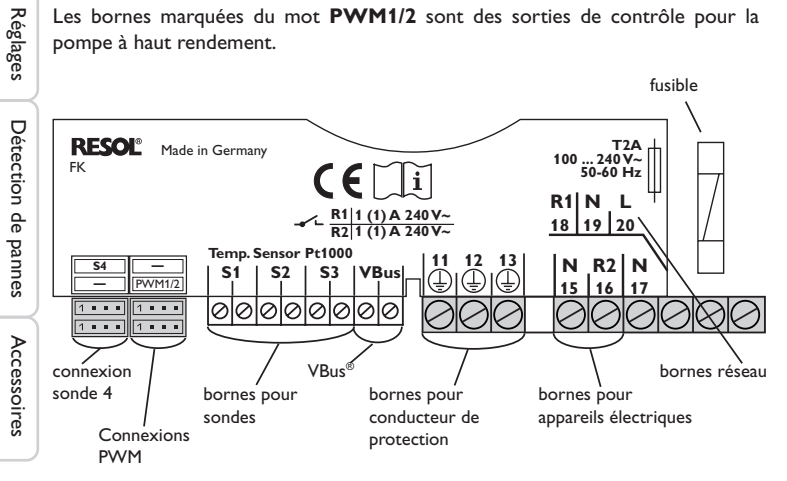

Branchez les sondes de température (S1 à S4) sans tenir compte de leur pola-

rité sur les bornes suivantes:

- S1 = Sonde 1 (sonde CCS/Poêle)
- S2 = Sonde 2 (sonde réservoir en bas)
- S3 = Sonde 3 (sonde réservoir en haut)
- S4 = Sonde 4 (selon le système)

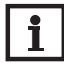

### Nota bene :

Pour brancher la sonde 4, il est nécessaire d'utiliser un câble adaptateur spécial pour sonde, voir 33.

Le raccordement au réseau se réalise par le biais des bornes suivantes:

19 = conducteur neutre N

20 = conducteur l

13 = conducteur de protection  $(\pm)$ 

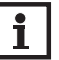

### Nota bene :

Lorsque rien n'est affiché sur l'écran, cela signifie que le fusible est défectueux. Remplacez-le par un fusible en verre de 4,0 A en retirant le porte-fusible du socle.

#### AVERTISSEMENT ! Décharges électrostatiques !

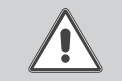

Des décharges électrostatiques peuvent endommager les composants électroniques de l'appareil !

→ Eliminez l'électricité statique que vous avez sur vous en touchant un appareil mis à la terre tel qu'un robinet ou un radiateur.

#### Transmission de données/VBus<sup>®</sup> 1.3

Le régulateur est équipé du VBus® RESOL lui permettant de communiquer avec des modules externes et d'alimenter ces derniers, en partie, en énergie électrique. Le **RESOL VBus**<sup>®</sup> se branche sur les bornes marquées du mot **VBus** et VBus/GND (pôles interchangeables).

Ce bus de données permet de brancher un ou plusieurs modules VBus® RESOL sur le régulateur, tels que :

- Datalogger DL2
- Datalogger DL3
- Adaptateur interface VBus<sup>®</sup>/USB ou VBus<sup>®</sup>/LAN
- Module d'alarme AM1
- SDFK

Ŧ

Affichage

## 2 Affectations des relais et des sondes

### Vue d'ensemble des systèmes:

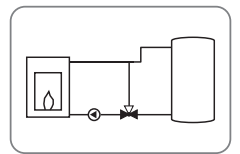

Système 1: Chaudière à combustible solide (avec représentation de la vanne mélangeuse)

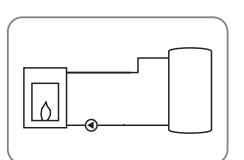

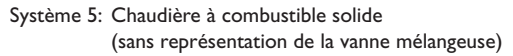

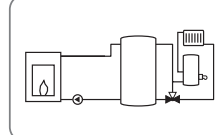

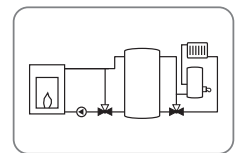

Système 2: Chaudière à combustible solide avec augmentation de la température de retour (avec représentation de la vanne mélangeuse)

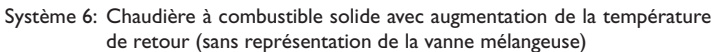

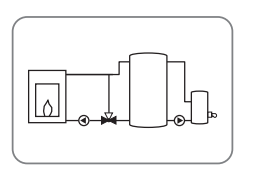

Système 3: Chaudière à combustible solide avec chauffage d'appoint (avec représentation de la vanne mélangeuse)

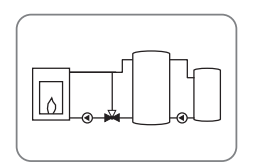

Système 4: Chaudière à combustible solide avec échange de chaleur (avec représentation de la vanne mélangeuse)

Système 7: Chaudière à combustible solide avec chauffage d'appoint (sans représentation de la vanne mélangeuse)

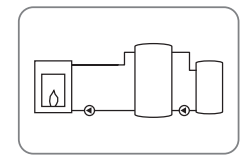

Système 8: Chaudière à combustible solide avec échange de chaleur (sans représentation de la vanne mélangeuse)

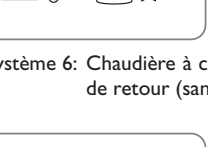

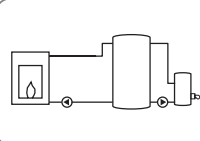

### Système 1 et 5 Chaudière à combustible solide

Ŧ

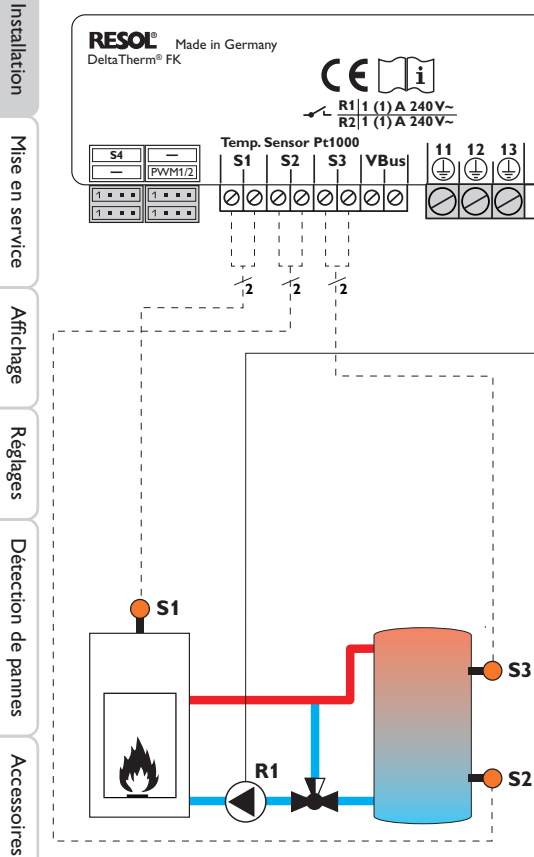

#### **Emplacement des sondes**

T2A 100 ... 240 V~ 50-60 Hz

N R2 N R1 N L 15 16 17 18 19 20

12

12

**Emplacement des relais** 

| S1                    | <b>S</b> 2 | <b>S</b> 3 |                          | PE |     | R   | 1   | R   | 2   | Rés | eau |
|-----------------------|------------|------------|--------------------------|----|-----|-----|-----|-----|-----|-----|-----|
| Chaudière à           | Réservoir  | Réservoir  | 11                       | 12 | 13  | 17  | 18  | 15  | 16  | 19  | 20  |
| combustible<br>solide | en bas     | en haut    |                          |    |     | Ν   | L   | Ν   | L   | Ν   | L   |
|                       |            |            | Conducteur de protection |    | Por | npe | lit | ore | rés | eau |     |

Le régulateur calcule la différence de température entre la sonde chaudière à combustible solide S1 et la sonde réservoir S2. Dès que cette différence est supérieure ou égale à la valeur définie pour la mise en marche de la pompe et que la température de la chaudière à combustible solide dépasse la valeur minimale définie, la pompe (R1) s'active et chauffe le réservoir jusqu'à ce que sa température atteigne la valeur de désactivation ou le seuil maximal prédéfinis.

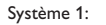

Système 5:

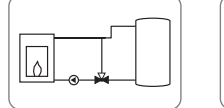

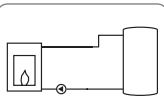

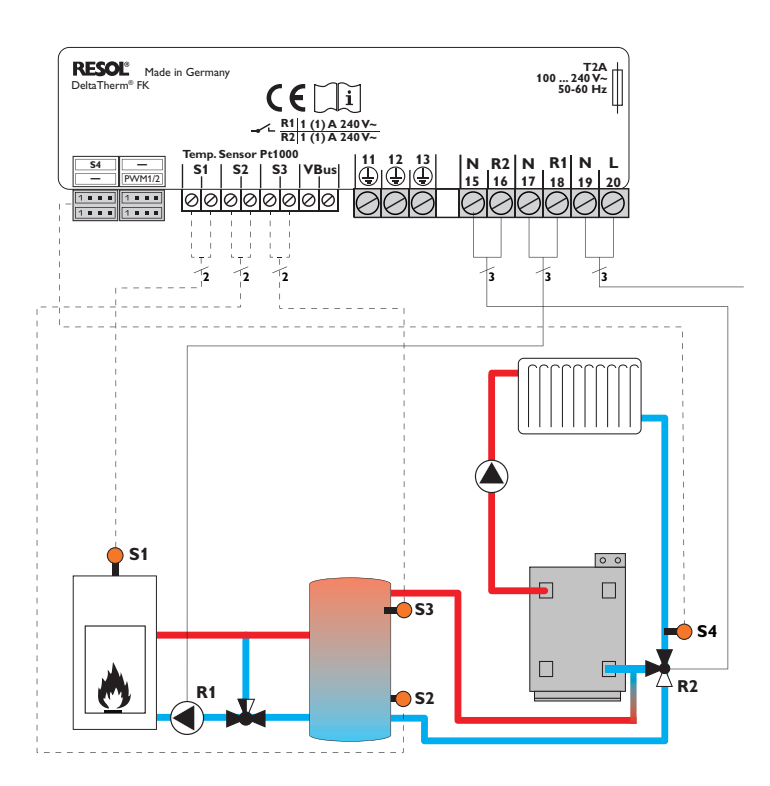

#### **Emplacement des sondes**

Emplacement des relais

| implacement des sondes |            |            |                   | Em          | piac                                      | enne          | ent | ues | reia        | 15           |     |     | <u> </u> |
|------------------------|------------|------------|-------------------|-------------|-------------------------------------------|---------------|-----|-----|-------------|--------------|-----|-----|----------|
| S1                     | <b>S</b> 2 | <b>S</b> 3 | <b>S</b> 4        |             | PE                                        |               | R   | 1   | R           | 2            | Rés | eau | latic    |
| Chau-                  | Réservoir  | Réservoir  | Retour            | 11          | 12                                        | 13            | 17  | 18  | 15          | 16           | 19  | 20  | stal     |
| dière à<br>com-        | en bas     | en haut    | du chauf-<br>fage |             | $\left(\frac{1}{\overline{\cdot}}\right)$ |               | Ν   | L   | Ν           | L            | Ν   | L   | E        |
| bustible<br>solide     |            |            |                   | Coi<br>de p | nduct                                     | eur:<br>tion: | Por | npe | Vanr<br>ret | ne du<br>our | rés | eau | vice     |

Le régulateur calcule la différence de température entre la sonde chaudière à combustible solide S1 et la sonde réservoir S2. Dès que cette différence est supérieure ou égale à la valeur définie pour la mise en marche de la pompe et que la température de la chaudière à combustible solide dépasse la valeur minimale définie, la pompe (R1) s'active et chauffe le réservoir jusqu'à ce que sa température atteigne la valeur de désactivation ou le seuil maximal prédéfinis.

L'augmentation de la température de retour se réalise à travers une fonction différentielle supplémentaire (S3 source chaude/S4 source froide) par le biais d'une vanne (R2).

Système 2:

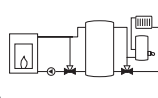

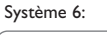

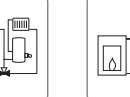

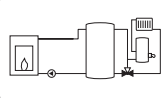

RESOL<sup>®</sup> Made in Germany T2A 100 ... 240 V~ DeltaTherm<sup>®</sup> FK 50-60 Hz R1 1 (1) A 240 V~ R2 1 (1) A 240 V~ Temp, Sensor Pt1000 N R2 N R1 N L 15 16 17 18 19 20 13 (① 11 12 **S**4 \_ S3 |VBus **S1** S2 | Ü PWM1/2 0000000 . . . . 1 . . . 00 1.... 1 . . . 12 12 12 12 **)** S1 0 0 S3 **R2 R1 S**2

| Emplaceme                            | nt des sond         | Emplacement des relais |                                                                        |              |                        |                     |  |  |
|--------------------------------------|---------------------|------------------------|------------------------------------------------------------------------|--------------|------------------------|---------------------|--|--|
| S1                                   | <b>S</b> 2          | <b>S</b> 3             | PE                                                                     | R1           | R2                     | Réseau              |  |  |
| Chaudière à<br>combustible<br>solide | Réservoir<br>en bas | Réservoir<br>en haut   | $\frac{11}{\stackrel{\text{ll}}{=}}\frac{12}{\stackrel{\text{ll}}{=}}$ | 17 18<br>N L | 15 16<br>N L           | <u>19</u> 20<br>N L |  |  |
|                                      |                     |                        | Conducteur<br>de protec-<br>tion                                       | Pompe        | Chauffage<br>d'appoint | réseau              |  |  |

Le régulateur calcule la différence de température entre la sonde chaudière à combustible solide S1 et la sonde réservoir S2. Dès que cette différence est supérieure ou égale à la valeur définie pour la mise en marche de la pompe et que la température de la chaudière à combustible solide dépasse la valeur minimale définie, la pompe (R1) s'active et chauffe le réservoir jusqu'à ce que sa température atteigne la valeur de désactivation ou le seuil maximal prédéfinis.

Le chauffage d'appoint (R2) se réalise à travers la fonction thermostat (S3). Dès que la température mesurée par la sonde S3 atteint la valeur définie pour l'activation du chauffage d'appoint, celui-ci démarre. Dès que la température est supérieure ou égale à la valeur définie pour la désactivation du chauffage d'appoint, celui-ci s'arrête.

Système 3:

Système 7:

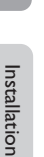

Ŧ

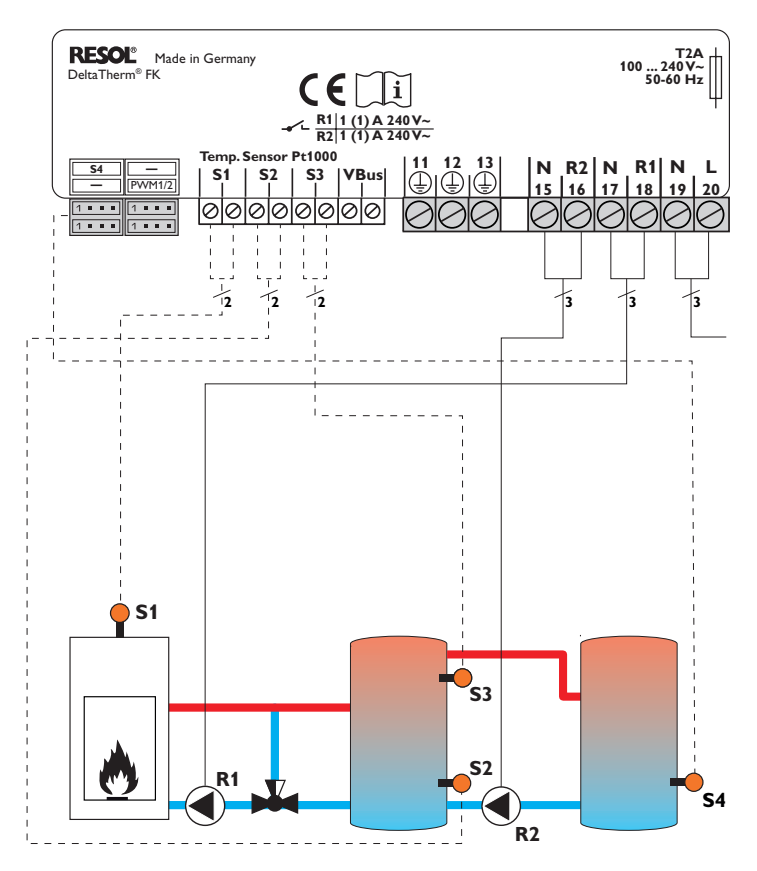

| Emplacement des sondes   |                     |                      |                  | Emplacement des relais |                        |            |         |         |                        |                         |         |         |
|--------------------------|---------------------|----------------------|------------------|------------------------|------------------------|------------|---------|---------|------------------------|-------------------------|---------|---------|
| S1                       | <b>S</b> 2          | <b>S</b> 3           | <b>S</b> 4       |                        | PE                     |            | R       | 1       | R                      | 2                       | Rés     | eau     |
| Chau-<br>dière à<br>com- | Réservoir<br>en bas | Réservoir<br>en haut | Réser-<br>voir 2 |                        | <u>12</u>              | 13         | 17<br>N | 18<br>L | 15<br>N                | <br>                    | 19<br>N | 20<br>L |
| bustible<br>solide       |                     |                      |                  | Cor<br>de              | nduct<br>prote<br>tion | eur<br>ec- | Por     | npe     | Pomp<br>charg<br>rései | pe de<br>ge du<br>rvoir | rés     | eau     |

Le régulateur calcule la différence de température entre la sonde chaudière à combustible solide S1 et la sonde réservoir S2. Dès que cette différence est supérieure ou égale à la valeur définie pour la mise en marche de la pompe et que la température de la chaudière à combustible solide dépassé la valeur minimale définie, la pompe (R1) s'active et chauffe le réservoir jusqu'à ce que sa température atteigne la valeur de désactivation ou le seuil maximal prédéfinis.

L'échange de chaleur avec le réservoir existant se réalise à travers une fonction différentielle supplémentaire (S3 source chaude/S4 source froide) par le biais d'une deuxième pompe (R2).

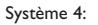

Système 8:

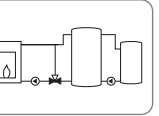

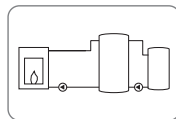

\_

### **Commande et fonctionnement**

#### 3.2 Concept de commande

### 3.1 Touches de réglage

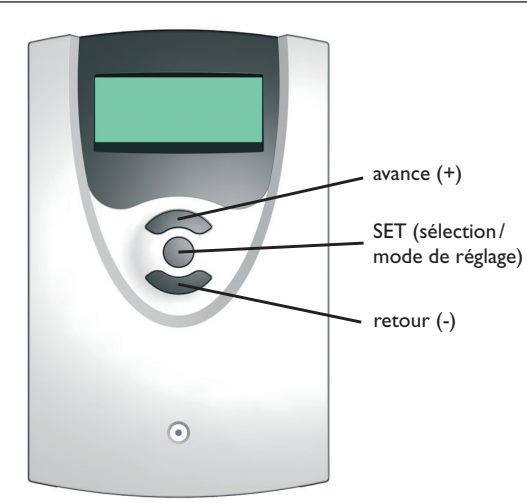

Le régulateur se commande avec les 3 touches situées sous l'écran.

La touche supérieure sert à avancer (+) dans le menu ou à augmenter des valeurs de réglage.

La touche inférieure sert à reculer (-) dans le menu ou à diminuer des valeurs de réglage.

La touche du milieu sert à sélectionner des canaux ou à valider des réglages.

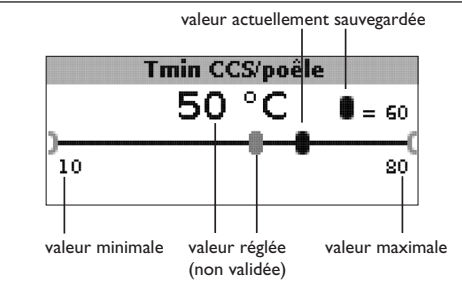

### Mode de réglage

Le menu réglage de valeurs permet de sélectionner des fonctions et de définir des valeurs.

 Appuyez sur la touche du milieu pendant 3 secondes pour accéder au menu réglage

Régler des paramètres:

- Sélectionnez le paramètre que vous souhaitez régler avec la touche supérieure et inférieure
- ➔ Appuyez brièvement sur la touche du milieu; la valeur minimale s'affiche à gauche, la valeur maximale à droite
- ➔ Définissez la valeur désirée en appuyant sur la touche supérieure ou inférieure; celle-ci s'affiche sur la barre avec le curseur
- → Pour valider le réglage, appuyez brièvement sur la touche du milieu
- Appuyez de nouveau sur la touche du milieu pour sauvegarder le réglage et accéder au menu réglage

Si vous n'appuyez pas sur la touche du milieu après avoir effectué le réglage, le régulateur affichera automatiquement le menu d'affichage après quelques secondes.

fr

3

Installation

|        | Son. | temp. | cible |  |
|--------|------|-------|-------|--|
| • ● S1 |      |       |       |  |
| OS4    |      |       |       |  |
|        |      |       |       |  |

Sélectionner des fonctions et des options:

- Sélectionnez la fonction ou l'option souhaitée en appuyant sur les touches supérieure et inférieure
- → Appuyez brièvement sur la touche du milieu
- ➔ Pour activer une fonction, sélectionnez Oui. Pour la désactiver, sélectionnez Non
- → Pour valider le sélection, appuyez brièvement sur la touche du milieu
- → Appuyez de nouveau sur la touche du milieu pour enregistrer la sélection

Lorsqu'une fonction est activée, elle s'affiche précédée d'une case cochée. Les valeurs correspondantes s'affichent également.

 Pour accéder au mode d'affichage à partir du mode de réglage, appuyez sur la touche du milieu pendant 3 secondes

Si vous n'appuyez sur aucune touche pendant 2 minutes, l'écran affichera automatiquement l'état du système.

### 4 Mise en service

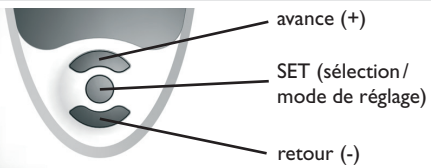

Les 3 touches du régulateur DeltaTherm® FK

### ➔ Branchez le régulateur au réseau

Le régulateur met en marche une phase d'initialisation.

Lors de la première mise en service du régulateur et après chaque réinitialisation, un menu de « Mise en service » démarre. Celui-ci guide l'utilisateur à travers les canaux de réglage de l'installation solaire.

### Menu de mise en service

- Pour sélectionner un canal de réglage, appuyez brièvement sur la touche du milieu
- → Réglez le paramètre souhaité en utilisant les touches supérieure et inférieure
- ➔ Appuyer de nouveau sur la touche du milieu pour valider le réglage
- ➔ Pour retourner au canal de réglage précédent ou accéder au canal suivant, appuyez sur les touches supérieure et inférieure

Le menu de mise en service contient les

11 canaux de réglage suivants:

- 1. Langue
- → Etablissez la langue de votre choix.

Sélection de la langue

Au choix : Deutsch, English, Français,

Italiano, Español

Réglage d'usine : Deutsch

### 2. Unité

➔ Sélectionnez l'unité désirée pour l'affichage des températures

Unité de mesure de la température Au choix : °C, °F Réglage d'usine : °C

### 3. Heure

➔ Réglez l'heure pour l'horloge temps réel

Réglez l'heure actuelle en définissant les heures puis les minutes.

Temps réel

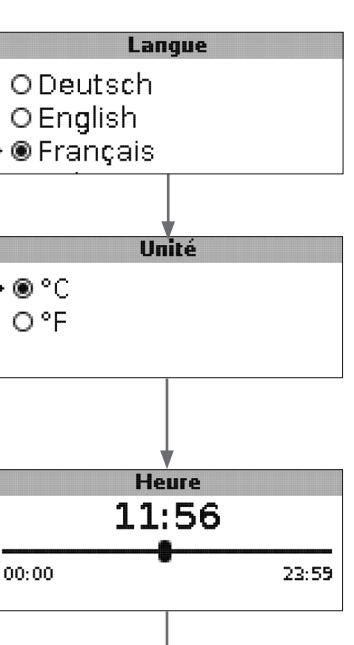

Installation

Mise en service

Affichage

Réglages

Détection de pannes

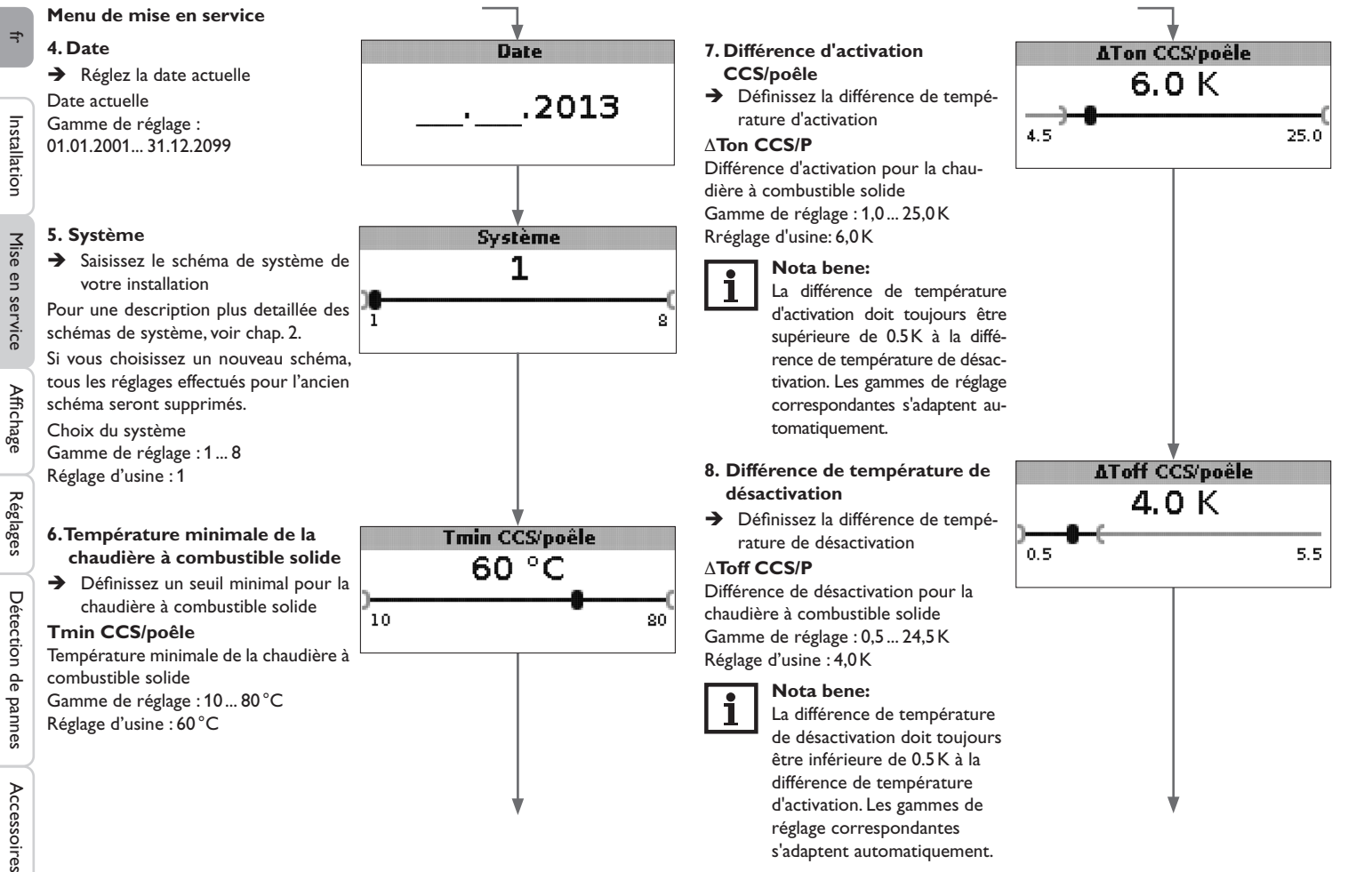

### Menu de mise en service

- 9. Température maximale du réservoir
- ➔ Réglez la température maximale du réservoir

### Tmax rés.

Température maximale du réservoir (curseur) Gamme de réglage : 30 ... 90 °C Réglage d'usine : 90 °C

- 10. Température de désactivation de sécurité
- ➔ Réglez la température pour la désactivation de sécurité de la chaudière à combustible solide

### Tsécu CCS/P

Température de désactivation de sécurité Gamme de réglage : 80 ... 105 °C Réglage d'usine : 95 °C

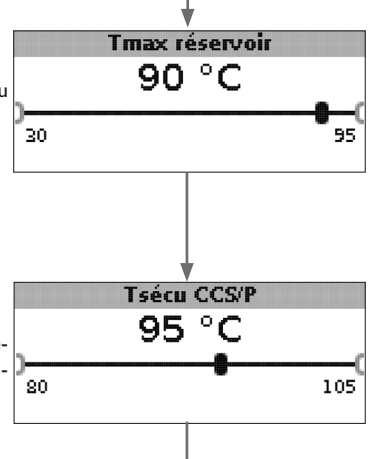

### 11. Sauvegarder

### Clore le menu de mise en service

Le dernier paramètre du menu de mise en service est Sauvegarder. En sélectionnant Sauvegarder, tous les réglages effectués dans le menu de mise en service seront sauvegardés.

➔ Pour valider les réglages, appuyez sur la touche 3

Après cela, le régulateur sera prêt à l'usage avec les réglages par défaut correspondant au schéma de système sélectionné.

Les réglages effectués lors de la mise en service peuvent également être modifiés après la mise en service de l'appareil dans le canal de réglage correspondant. Il vous est également possible d'activer et de régler les fonctions et options additionnelles.

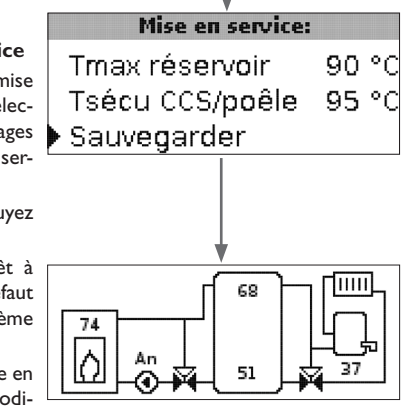

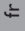

### Mode d'affichage

#### 5.1 Affichage du système et diagrammes de bilan

Dans son état initial, le menu affiche toujours l'état du système.

→ Pour accéder aux valeurs mesurées et bilan et au menu réglage, appuyez la touche du milieu pendant 3 secondes

### Affichage du système

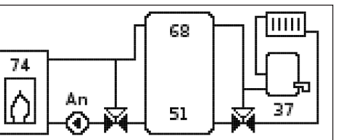

L'affichage du système indique le schéma de système sélectionné. Il affiche des valeurs de mesure, la vitesse des pompes ainsi que l'état des vannes.

### Diagrammes de bilan

Les diagrammes de bilan indiquent successivement les évolutions de température suivantes en fonction de l'heure :

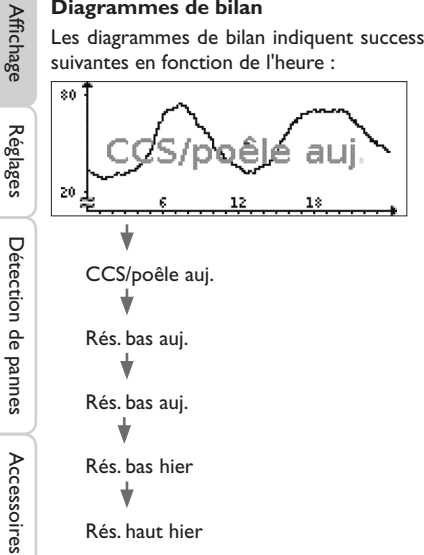

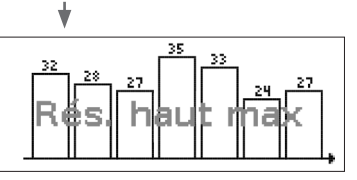

Ce diagramme de bilan affiche la température maximale mesurée par la sonde réservoir en haut pendant les derniers 7 jours.

#### 5.2 Valeurs de mesure

L'écran Valeurs de mesure affiche les valeurs suivantes en fonction du système sélectionné :

| Mesures:         |    |    |
|------------------|----|----|
| CCS/poêle        | 43 | °C |
| Rés, en bas      | 60 | °C |
| Rés. en haut     | 26 | °C |
| Sonde 4          |    |    |
| Départ CCS/poêle |    |    |
| Retour CCS/poêle |    |    |
| Retour chauff    |    |    |
| Réservoir 2      |    |    |
| Pompe CCS/P      |    |    |
| V. mêl. ouv.     |    |    |
| V. mêl. fev.     |    |    |
| P. charge rés.   |    |    |
| Vanne retour     |    |    |
| Heure            |    |    |
| Date             |    |    |

Installation

5

#### 5.3 Valeurs bilan

Le menu Valeurs bilan affiche les valeurs suivantes en fonction du système sélectionné :

### Max. CCS/poêle

Affichage de la température maximale de la chaudière à combustible solide/du poêle en °C depuis la mise en marche ou la dernière remise à zéro du régulateur.

### Max. rés. bas

Affichage de la température maximale du réservoir en bas en  $^\circ C$  depuis la mise en marche ou la dernière remise à zéro du régulateur.

### Max. rés. haut

Affichage de la température maximale du réservoir en haut en °C depuis la mise en marche ou la dernière remise à zéro du régulateur.

### Max. CCS/P dép.

Affichage de la température maximale du départ de la chaudière à combustible solide/du poêle en °C depuis la mise en marche ou la dernière remise à zéro du régulateur

### Max. CCS/P ret.

Affichage de la température maximale du retour de la chaudière à combustible solide/du poêle en °C depuis la mise en marche ou la dernière remise à zéro du régulateur.

### Max. CC ret.

Affichage de la température maximale du retour du circuit de chauffage en °C depuis la mise en marche ou la dernière remise à zéro du régulateur.

### Max. réservoir 2

Affichage de la température maximale du réservoir 2 en °C depuis la mise en marche ou la dernière remise à zéro du régulateur.

### Heures fonct. R1

Affichage des heures de fonctionnement du relais 1 en heures depuis la mise en marche ou la dernière remise à zéro du régulateur.

### Heures fonct. R2

Affichage des heures de fonctionnement du relais 2 en heures depuis la mise en marche ou la dernière remise à zéro du régulateur.

### Jours de fonctionnement

Affichage des jours de fonctionnement du régulateur depuis sa mise en marche.

| Bilans:        |       |
|----------------|-------|
| Max. CCS/poêle | 88 °C |
| Max. rés. bas  | 51 °C |
| Max. rés. haut | 71 °C |

Les valeurs de bilan peuvent être remises à zéro dans le menu bilans et valeurs de réglage.

→ Appuyez sur la touche du milieu pendant environ 3 secondes

L'écran affiche le menu bilans et valeurs de réglage.

- ➔ Sélectionnez la valeur bilan que vous souhaitez remettre à zéro avec la touche supérieure et inférieure
- ➔ Appuyez brièvement sur la touche du milieu

Une interrogation de sécurité s'affiche.

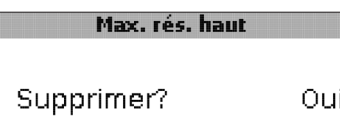

→ Validez-la en sélectionnant Oui.

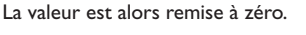

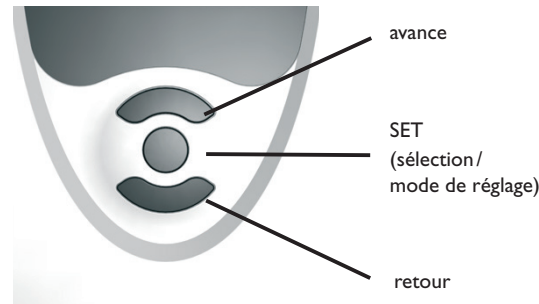

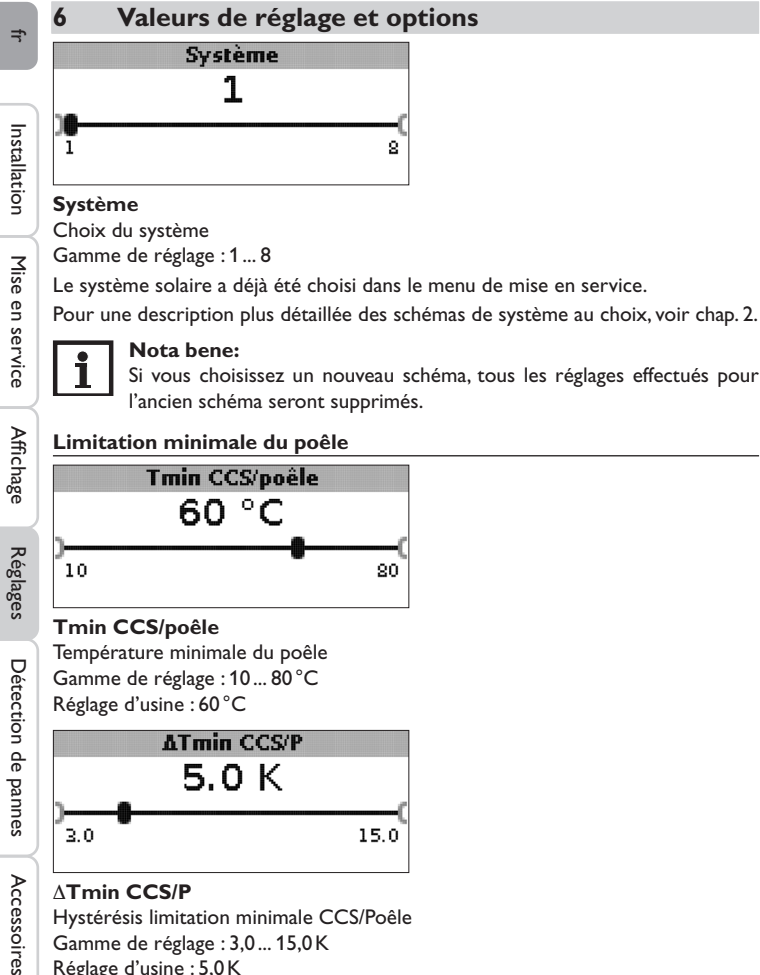

## ∆Tmin CCS/P

Hystérésis limitation minimale CCS/Poêle Gamme de réglage : 3,0 ... 15,0 K Réglage d'usine : 5,0 K

Pour éviter toute condensation à l'intérieur de la chaudière/du poêle en cas de faible température de départ de celle-ci/celui-ci lors du refroidissement du retour du réservoir, il est possible de définir une température minimale de la chaudière/du poêle Tmin CCS/Poêle.

Si la température mesurée par la sonde S1 atteint la valeur définie, le régulateur met en marche la pompe de circulation. Si, au contraire, la température est inférieure à la valeur minimale préétablie de l'hystérésis ATmin CCS/P (réglable dans le menu Installateur) lorsque la pompe de circulation est en marche, le régulateur désactive cette dernière.

### **Réglage différentiel**

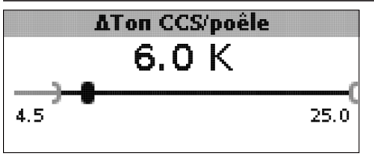

### **∆Ton CCS/P**

Différence d'activation CCS/poêle Gamme de réglage : 1,0 ... 25,0 K Réglage d'usine : 5,0 K

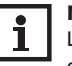

### Nota bene:

La différence de température d'activation doit toujours être supérieure d'au moins 0.5 K à la différence de température de désactivation. La gamme de réglage correspondante s'adapte automatiquement.

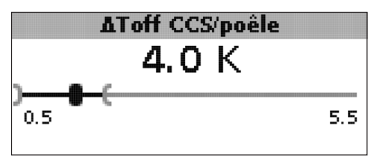

### ∆Toff CCS/P

Différence de désactivation CCS/poêle Gamme de réglage : 0,0 ... 24,5 K Réglage d'usine : 4,0 K

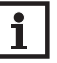

### Nota bene:

La différence de température de désactivation doit toujours être inférieure de 0.5 K à la différence de température d'activation. La gamme de réglage correspondante s'adapte automatiquement.

Lorsque la différence de température entre la sonde S1 (CCS/Poêle) et la sonde réservoir en bas (S2) dépasse la valeur  $\Delta$ **Ton CCS/P** définie pour l'activation de la pompe de circulation, celle-ci est activée et le réservoir concerné chauffé. Lorsque la différence de température entre CCS/Poêle et réservoir en bas est inférieure à la valeur  $\Delta$ **Toff CCS/P** définie pour la désactivation de la pompe de circulation, le chauffage s'interrompt.

Le chauffage de la partie inférieure du réservoir s'interrompt lorsque la chaudière à combustible solide/le poêle est bloqué (voir limitation minimale CCS/Poêle et limitation maximale CCS/Poêle) ou que la température mesurée par la sonde inférieure du réservoir dépasse la valeur maximale. La pompe de circulation reste désactivée ou est désactivée lorsqu'elle est activée.

### Réglage de vitesse

(réglable dans le menu **Installateur**)

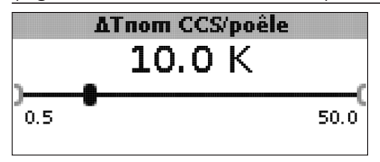

### ∆Tnom CCS/P

Différence de température nominale Gamme de réglage : 0,5 ... 50,0 K Réglage d'usine : 10,0 K

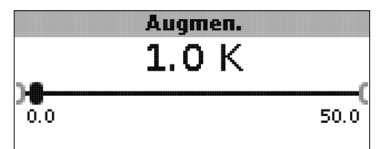

### Augmentation

Valeur d'augmentation pour le réglage de vitesse Gamme de réglage : 0,0... 50,0 K Réglage d'usine : 1,0 K

Lorsque la différence de température atteint la valeur définie pour l'activation de la pompe, celle-ci est mise en marche pour 10 secondes à la vitesse maximale. Sa vitesse diminue ensuite jusqu'à atteindre le seuil minimal préétabli. Si la différence de température atteint la valeur nominale  $\Delta$ Tnom CCS/P, la vitesse de la pompe augmente d'un cran (si vous choisissez Std. = 10%, ou le type de commande PWM = 1%). Lorsqu'elle augmente de la valeur d'augmentation, la vitesse augmente elle aussi d'un cran jusqu'à atteindre le seuil maximal de 100%.

### Réglage de la température cible

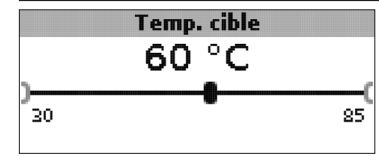

### Température cible

Température cible pour le réglage de vitesse Gamme de réglage : 30... 85 °C Réglage d'usine : 60 °C

Le régulateur règle la vitesse de la pompe de circulation de manière à ce que la température mesurée par la sonde cible atteigne la valeur définie.

Lorsque la température mesurée par la sonde cible est inférieure à la valeur définie, la pompe de circulation se met en marche à la vitesse minimale. Lorsqu'au contraire la température mesurée par la sonde cible dépasse la valeur définie, la vitesse de la pompe de circulation augmente en fonction de la différence de température jusqu'à atteindre la vitesse maximale.

|   |   |    | Son. | temp. | cible |
|---|---|----|------|-------|-------|
| Þ | ۲ | S1 |      |       |       |
|   | Ο | S4 |      |       |       |
|   |   |    |      |       |       |

### Son. temp. cible

Sonde de référence pour le réglage de la température cible Au choix : S1, S4 Réglage d'usine : S1

Le paramètre **Son. temp.** cible sert à définir la sonde que vous souhaitez utiliser pour le réglage de la température cible. Cela permet de tenir compte de la position de la sonde dans le départ du réservoir.

fr

### Sonde de référence pour le réservoir

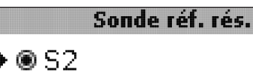

Mise en service

Affichage

Réglages

Détection de pannes

Accessoires

### Sonde de référence pour le réservoir

Sonde de référence pour le chauffage du réservoir

#### Au choix : S2, S3 Réglage d'usine : S2

O S 3

Le paramètre **Sonde réf. rés.** sert à définir la sonde que vous souhaitez utiliser pour le chauffage du réservoir.

#### Température maximale du réservoir

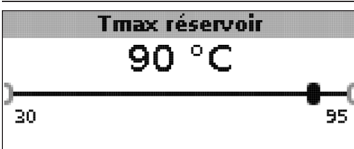

### Tmax réservoir

Température maximale du réservoir Gamme de réglage : 30... 95 °C Réglage d'usine : 90 °C

Si la température mesurée par la sonde inférieure du réservoir dépasse la valeur maximale prédéfinie, le régulateur désactive la pompe de la chaudière/du poêle. Le réservoir cesse de chauffer afin de minimiser le risque de brûlures et d'endommagement du système. L'hystérésis pour la température maximale du réservoir se définit dans le menu **Installateur**.

|        | Max. sonde |  |
|--------|------------|--|
| O S2   |            |  |
| • • S3 |            |  |
|        |            |  |
|        |            |  |

### Max. sonde

Sonde de référence pour la température maximale du réservoir Au choix : S2, S3 Réglage d'usine : S3 Le paramètre **Max. sonde** sert à définir la sonde que vous souhaitez utiliser pour la température maximale du réservoir.

### Limitation maximale du poêle

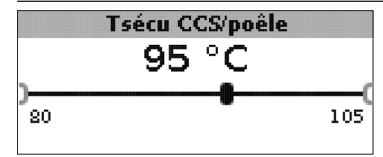

### Tsécu CCS/P

Gamme de réglage : 80 ... 105 °C Réglage d'usine : 95 °C

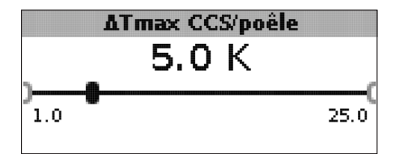

### ∆Tmax CCS/P

Hystérésis limitation maximale CCS/Poêle Gamme de réglage : 1,0... 25,0 K Réglage d'usine : 5,0 K

Pour limiter la température de départ de la chaudière/du poêle, il est possible d'utiliser une soupape de sécurité thermique et de définir, en plus, une valeur maximale (**Tsécu CCS/P**).

Lorsque la mesurée par la sonde S1 atteint la valeur définie, le régulateur désactive la pompe de circulation.

Lorsque la température de départ de la chaudière/du poêle mesurée par la sonde S1 est à la fois supérieure à la valeur maximale définie et inférieure à la valeur Tsécu CCS/P de la valeur d'hystérésis  $\Delta$ Tmax CCS/P (réglable dans le menu **Installateur**), le régulateur remet en marche la pompe de circulation.

### Connexion d'une vanne mélangeuse et d'une pompe à haut rendement

### Vanne mélangeuse

(uniquement dans les systèmes 1 et 5)

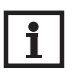

#### Nota bene:

L'option Vanne mélangeuse est uniquement disponible en cas d'utilisation d'une pompe à haut rendement dotée de réglage de vitesse à travers un signal PWM comme pompe de chaudière à combustible solide.

Le réglage de la vanne mélangeuse sert à adapter la température de la chaudière/du poêle à la valeur cible définie pour la vanne mélangeuse. Lorsque la température de la vanne dépasse cette valeur d'au moins 2 K, la vanne est commandée avec l'intervalle préréglé.

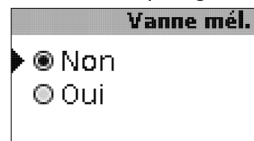

#### Vanne mél.

Au choix : Oui, Non Réglage d'usine : Non

Lorsque l'option Vanne mélangeuse est activée, la commande de la vanne mélangeuse s'effectue avec les deux relais du régulateur.

Relais 1 = vanne mélangeuse ouverte

Relais 2 = vanne mélangeuse fermée

L'alimentation électrique de la pompe s'effectue par voie externe. Le réglage de vitesse de la pompe s'effectue, lui, à travers la sortie PWM.

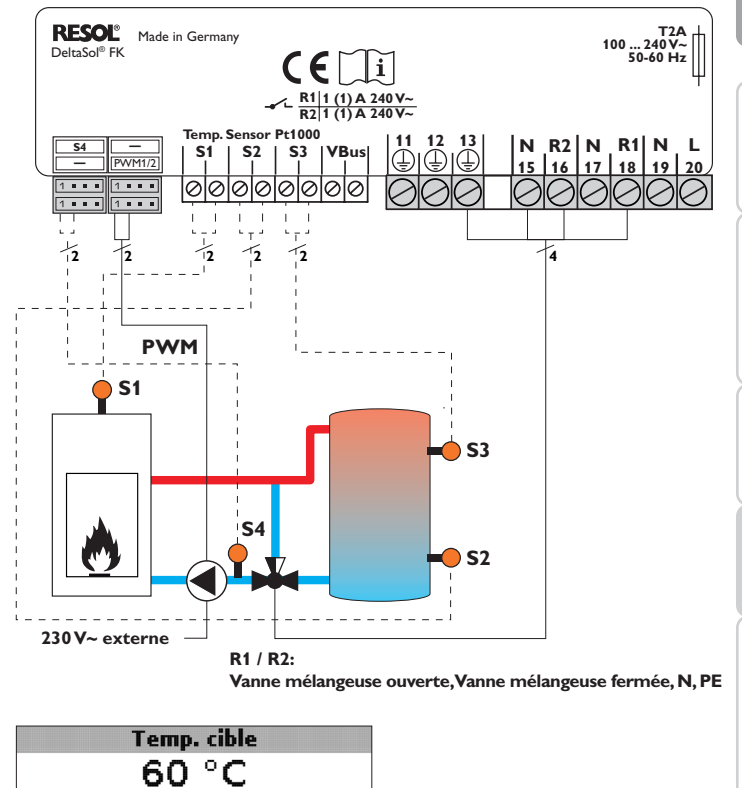

85

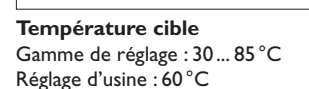

30

f

Installation

Mise en service

Affichage

Réglages

Détection de pannes

Accessoires

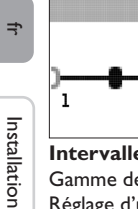

# Intervalle 4s

### Intervalle

Gamme de réglage : 1 ... 20 s Réglage d'usine : 4 s

### Nota bene:

Lorsque l'option Vanne mél. est activée, la commande de la vanne mélan s'effectue avec les deux relais. L'alimentation électrique de la pompe s'effectue par voie externe. Le réglage de vitesse de la pompe s'effectue, lui, à travers la sortie PWM.

20

### Augmentation de la température de retour

### (uniquement dans les systèmes 2 et 6)

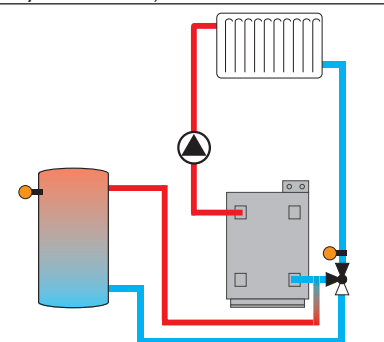

La fonction augmentation de la température de retour permet de transférer la chaleur d'une source chaude au retour du circuit de chauffage.

Le relais R2 s'active lorsque les conditions d'activation suivantes sont réunies :

- La différence de température entre la Sonde ATR (S2 ou S3) et la sonde S4 est supérieure à la différence d'activation
- La température mesurée par la Sonde ATR est supérieure à la valeur Tmin rés ATR
- La température mesurée par S4 est supérieure à la valeur Tmin ATR

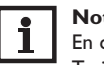

### Nota bene:

En cas d'utilisation d'un plancher chauffant, réglez la valeur du paramètre Tmin ATR sur 10 °C, le cas échéant.

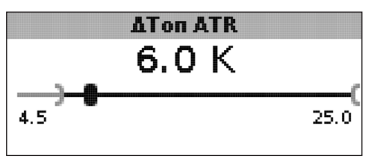

### ATon ATR

Gamme de réglage : 1,0 ... 25,0 K Réglage d'usine : 6,0 K

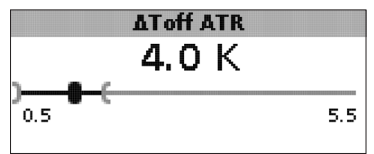

### $\Delta$ Toff ATR

Gamme de réglage : 0,5 ... 24,5 K Réglage d'usine : 4,0 K

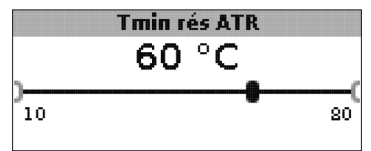

### Tmin rés ATR

Gamme de réglage : 10 ... 80 °C Réglage d'usine : 60 °C

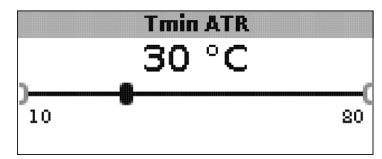

### **Tmin ATR** Gamme de réglage : 10 ... 80 °C Réglage d'usine : 30 °C

Réglages

Mise en service

### Sonde ATR

OS2 €®S3

### Sonde ATR

Au choix : S2, S3 Réglage d'usine : S3

### Fonction thermostat

(uniquement dans les systèmes 3 et 7)

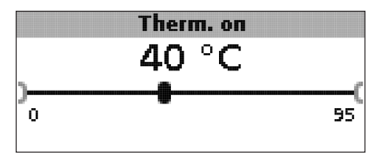

### Therm. on:

Température d'activation du thermostat Gamme de réglage : 0,0... 95,0 °C Réglage d'usine : 40,0 °C

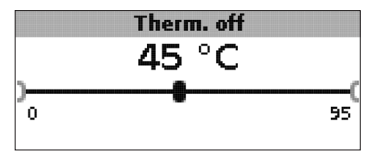

### Therm. off:

Température de désactivation du thermostat Gamme de réglage : 0,0... 95,0°C Réglage d'usine : 45,0°C

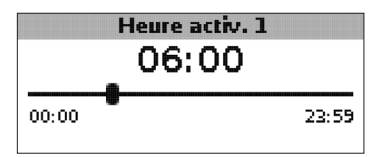

Heure d'activation 1 (2, 3) : Heure d'activation thermostat Gamme de réglage : 00:00 ... 23:59 Réglage d'usine : Heure d'activation 1 : 06:00 Heure d'activation 2 : 12:00 Heure d'activation 3 : 18:00

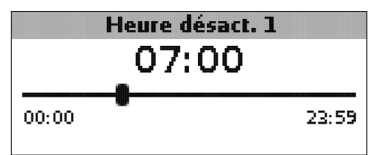

### Heure de désactivation 1 (2, 3) Heure de désactivation thermostat Gamme de réglage : 00:00... 23:59 Réglage d'usine : Heure de désactivation 1 : 07:00 Heure de désactivation 2 : 13:00 Heure de désactivation 3 : 20:00

La fonction thermostat peut s'utiliser, par exemple, pour réaliser le chauffage d'appoint ou pour récupérer l'excès de chaleur.

- Therm. on < Therm. off Fonction thermostat utilisée pour le chauffage d'appoint
- Therm. on > Therm. off

Fonction thermostat utilisée pour récupérer l'excès de chaleur

La fonction thermostat offre 3 plages horaires (t1...t3) pour son fonctionnement. Si vous souhaitez, par exemple, activer la fonction thermostat entre 6:00 et 9:00, réglez l'heure d'activation 1 sur 6:00 et l'heure de désactivation 1 sur 9:00.

(uniquement dans les systèmes 4 et 8)

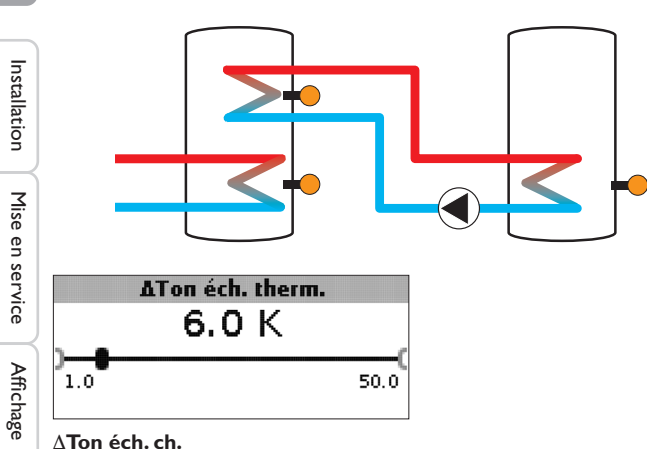

Différence de température d'activation pour l'échange de chaleur Gamme de réglage : 1,0 ... 50,0 K Réglage d'usine : 6,0 K

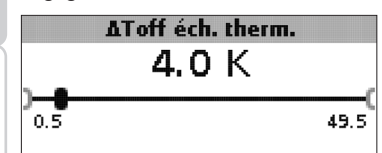

### ∆Toff éch. ch.

Différence de température de désactivation pour l'échange de chaleur Gamme de réglage : 0,5 ... 49,5 K Réglage d'usine : 4,0 K

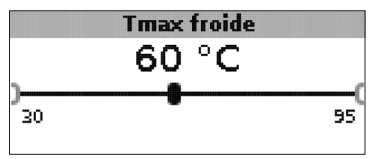

### Tmax froide

Température maximale de la source froide Gamme de réglage : 30 ... 95 °C Réglage d'usine : 60 °C

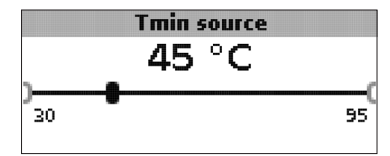

### Tmin source

Température minimale de la source chaude Gamme de réglage : 30 ... 95 °C Réglage d'usine : 45 °C

La fonction échange de chaleur permet de transférer la chaleur d'une source chaude à une source froide.

Le relais attribué à cette fonction s'active lorsque toutes les conditions d'activation suivantes sont remplies :

- la différence de température entre les sondes attribuées est supérieure à la différence d'activation
- la température mesurée par la sonde de la source chaude est supérieure à la valeur minimale
- la température mesurée par la sonde de la source froide est inférieure à la valeur maximale

Les hystérèses pour Tmax froide et Tmin Qchaude ne sont pas réglables.

Réglages

Détection de pannes

### Antiblocage

(réglable dans le menu Installateur)

### Antiblocage

# ● ® Non O Oui

### Antiblocage

Fonction antiblocage Au choix : Oui, Non Réglage d'usine : Non

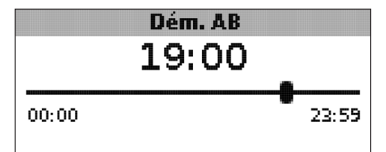

### Dém.AB

Heure de démarrage de l'antiblocage Gamme de réglage : 00:00 ... 23:59 Réglage d'usine : 19:00

Afin d'éviter tout blocage des pompes en cas d'arrêt prolongé du système, le régulateur est doté d'une fonction antiblocage on/off. Celle-ci active le relais 1, tous les jours à l'heure de démarrage définie à 100% pendant 10 secondes.

# i

### Nota bene:

La fonction Antiblocage n'est disponible que lorsque l'option Vanne mél. est désactivée.

### Antigel

(réglable dans le menu Installateur)

Antigel Non

O Oui

# Fonction antigel

Au choix : Oui, Non Réglage d'usine : Non

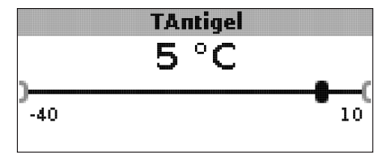

**Température antigel** Gamme de réglage : -40... +10 °C Réglage d'usine : +5 °C

### **Option antigel**

L'option antigel du circuit de charge sert à activer le circuit de charge inactif en cas de baisse subite de température afin de le protéger contre le gel.

Lorsque l'option antigel est activée, le régulateur surveille la température mesurée par la sonde de référence S1. Si cette température est inférieure à la valeur antigel définie, le régulateur met en marche le circuit de charge jusqu'à ce que cette température soit supérieure à la valeur antigel de l'hystérésis de 1 K.

f

#### Mode manuel/relais

#### -- Mode man

| Mode manakelais | :    |
|-----------------|------|
| Mode manuel R1  | Auto |
| Mode manuel R2  | Auto |
| Commande R1     | Std. |

### Mode manuel R1

|   | O Off  |
|---|--------|
| Þ | 🖲 Auto |
|   | O Min. |

### Mode manuel R1/R2/PWM

Au choix : Off,Auto, Min., Max. Réglage d'usine : Auto

Le paramètre **Mode manuel** sert à régler le mode de fonctionnement des relais :

- Off
- Auto
- Min. (vitesse minimale)
- Max. (vitesse maximale)

### Commande R1

OPWM

## Commande R1/R2/PWM

Au choix : Std., PWM Réglage d'usine : Std.

Le paramètre **Commande** permet de définir le type de signal souhaité pour le réglage de vitesse des relais.

- Std. = Signal pour les pompes conventionnelles
- PWM = Signal PWM pour les pompes à haut rendement

Courbe

# ● ® Solaire O Chauffage

### Courbe

Au choix : Solaire, Chauffage Réglage d'usine : Solaire Le paramètre **Profil** permet de sélectionner une courbe PMW pour les pompes solaires ou les pompes à haut rendement.

- Solaire = Pompe solaire
- Chauffage = Pompe de chauffage

Installation

Mise en service

Affichage

Réglages

f

Affichage

Réglages

Détection de pannes

Connexion d'une pompe à haut rendement à réglage de vitesse à travers un signal PWM

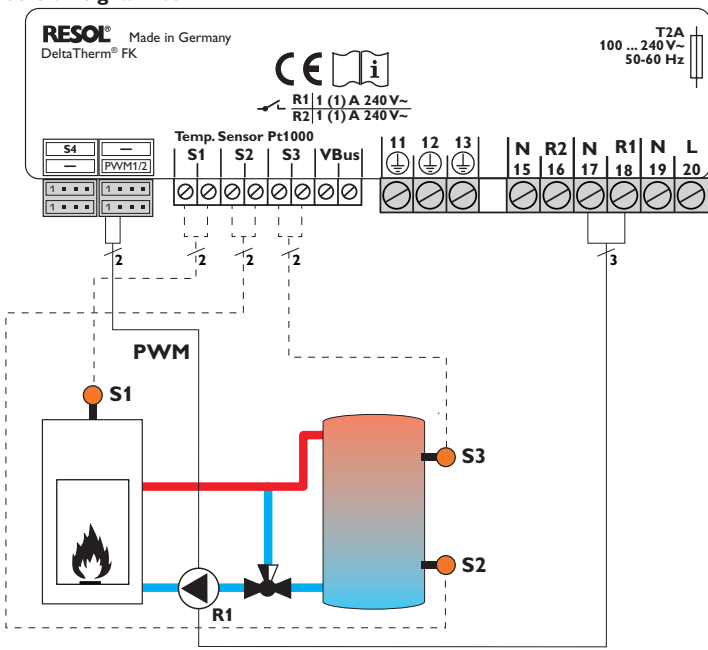

Dans la commande PWM, le réglage de vitesse ne s'effectue pas à travers l'un des relais du régulateur, il requiert une connexion supplémentaire (voir image ci-dessus).

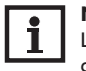

#### Nota bene:

Les pompes à haut rendement fonctionnant sans signal PWM se connectent uniquement sur un relais.

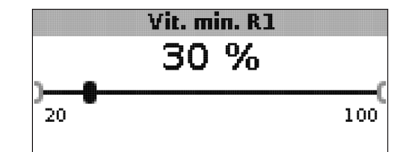

Vit. min. R1/R2/PWM Gamme de réglage : 20 ... 100 % Réglage d'usine : 100 % (PWM = 30 %)

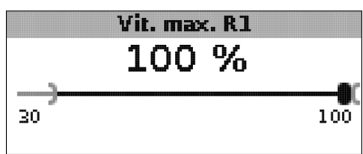

#### Vit. max.

Gamme de réglage : 20 ... 100 % Réglage d'usine : 100%

Les paramètres Vit. min. et Vit. max. permettent de définir la vitesse minimale et maximale de la pompe de circulation pour le réglage de la température cible.

#### Général

Le menu Général permet de régler la langue du menu, l'unité de mesure de la température, l'heure et la date. En principe, ces réglages ont déjà été effectués lors de la première mise en service. Il est possible de les modifier ici.

|   | Langue   |   |
|---|----------|---|
|   | ODeutsch |   |
|   | OEnglish |   |
| Þ | Français |   |
| - |          | 1 |

### Langue

Sélection de la langue Au choix : Deutsch, English, Français, Italiano, Español Réglage d'usine : Deutsch

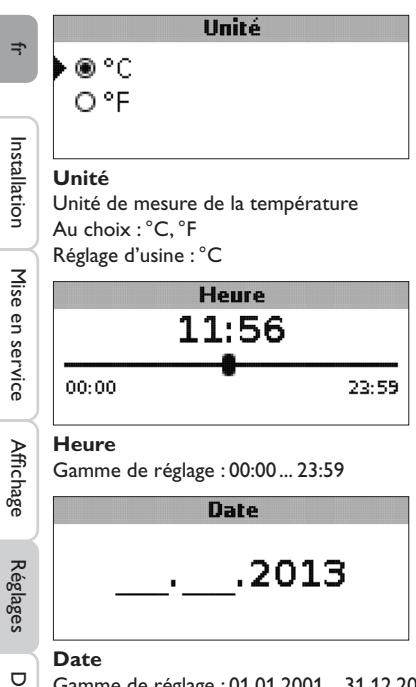

Gamme de réglage : 01.01.2001 ... 31.12.2099

Le menu Général affiche également la version et le numéro du logiciel.

### Installateur

Le menu Installateur ne s'affiche qu'en cas de saisie préalable du code utilisateur installateur ( voir chap. 7).

Les paramètres et les options suivants sont décrits avec leurs fonctions :

### $\Delta \text{Tnom CCS/P}$

Différence de température nominale CCS/Poêle, réglage de vitesse de la pompe CCS/Poêle, voir page 19.

### Augmentation

Valeur d'augmentation, réglage de vitesse de la pompe CCS/Poêle, voir page 19.

∆Tmin CCS/P Différence de température limitation minimale CCS/Poêle, voir page 18. ∆Tmax rés.

Hystérésis température maximale du réservoir, voir page 20.

∆**TmaxCCS/P** Différence de température limitation maximale CCS/Poêle, voir page 20.

Intervalle Intervalle pour la commande de la vanne mélangeuse, voir page 22.

Antigel Fonction antigel, voir page 25.

**TAntigel** Température antigel, voir page 25.

Antiblocage Fonction antiblocage, voir page 25.

### Dém.AB Heure de démarrage de l'antiblocage, voir page 25.

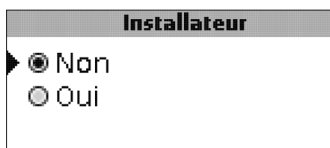

### Installateur

Au choix : Oui, Non Réglage d'usine : Non

Après avoir saisi le code installateur, l'option Installateur s'affiche parmi d'autres options. Si vous activez cette dernière, le code installateur reste actif. Si vous ne l'activez pas, le régulateur affichera le code client 0000 au bout de 4 minutes.

|        | Reset |     |
|--------|-------|-----|
| Reset? |       | Non |

### Reset

Au choix : Oui, Non Réglage d'usine : Non

28

Accessoires

La fonction reset permet de rétablir les réglages d'usine.

 $\rightarrow$  Pour effectuer un reset, appuyez sur la touche 3.

Tous les réglages préalablement éffectués seront supprimés ! C'est pourquoi l'affichage de cette fonction est suivi d'une interrogation de sécurité.

Validez l'interrogation de sécurité par Oui uniquement lorsque vous souhaitez rétablir les réglages d'usine !

➔ Pour valider l'interrogation de sécurité, appuyez sur la touche 3

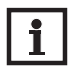

#### Nota bene:

Après chaque reset, le menu de mise en service s'exécute à nouveau (voir page 13).

### 7 Code utilisateur

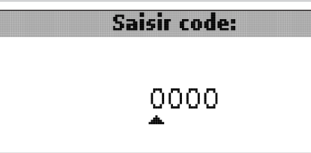

Le menu **Code utilisateur** permet de saisir un code utilisateur. Chaque chiffre du code à 4 chiffres doit être saisi et validé. Après avoir validé le dernier chiffre, le régulateur affiche le prochain niveau de menu.

Pour accéder au menu Installateur, saisissez auparavant le code installateur.

### Code installateur : 0262

Après avoir saisi le code installateur, l'option Installateur s'affiche parmi d'autres options. Si vous activez cette dernière, le code installateur reste actif. Si vous ne l'activez pas, le régulateur affichera le code client 0000 au bout de 4 minutes.

Avant de livrer l'appareil à des clients non spécialisés, saisissez le code d'utilisateur client ou désactivez l'option Installateur pour éviter que ceux-ci ne modifient des paramètres essentiels par erreur ou inadvertance !

Code client : 0000

### 8 Structure du menu

Le régulateur se règle et se contrôle à travers le menu. Lors du fonctionnement normal, le régulateur indique l'affichage de système.

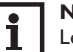

### Nota bene:

Les valeurs de réglage et les options dépendent des fonctions sélectionnées et s'affichent sur l'écran uniquement lorsque celles-ci sont disponibles pour les paramètres réglés.

| Affichage           | Signification                                          |
|---------------------|--------------------------------------------------------|
| Valeurs de mesure : |                                                        |
| CCS/poêle           | Température CCS/poêle                                  |
| Rés. en bas         | Température réservoir en bas                           |
| Rés. en haut        | Température réservoir en haut                          |
| Sonde 4             | Température mesurée par la sonde 4                     |
| Max. CCS/P dép.     | Température de départ CCS/Poêle                        |
| Max. CCS/P ret.     | Température de retour CCS/Poêle                        |
| Retour chauff.      | Température du retour du circuit de chauffage          |
| Réservoir 2         | Température du réservoir 2 en bas                      |
| Pompe CCS/poêle     | Vitesse de la pompe CCS/poêle                          |
| V. mél. ouv.        | Etat de fonctionnement relais 1                        |
| V. mél. fer.        | Etat de fonctionnement relais 2                        |
| P. charge rés.      | Vitesse de la pompe de charge du réservoir             |
| Vanne retour        | Etat de fonctionnement relais 2                        |
| Heure               | Heure actuelle                                         |
| Date                | Date actuelle                                          |
| Bilan :             |                                                        |
| Max. CCS/P          | Température maximale CCS/poêle                         |
| Max. rés. bas       | Température maximale réservoir en bas                  |
| Max. rés. haut      | Temperature maximale réservoir en haut                 |
| Max. CCS/P dép.     | Température maximale CCS/poêle                         |
| Max. CCS/P ret.     | Température maximale de retour CCS/poêle               |
| Max. CC ret.        | Température maximale du retour du circuit de chauffage |
| Max. réservoir 2    | Temperature maximale réservoir 2                       |
| Heures fonct. R1    | Heures de fonctionnement relais 1                      |
| Heures fonct. R2    | Heures de fonctionnement relais 2                      |
| Jours fonct.        | Jours de fonctionnement depuis la mise en service      |

f

|              | Affichage                | Signification                                                                      | Gamme de réglage      | Réglage d'usine |
|--------------|--------------------------|------------------------------------------------------------------------------------|-----------------------|-----------------|
| fr           | Valeurs de réglage :     |                                                                                    |                       |                 |
| Installation | Système                  | Choix du système                                                                   | 18                    | 1               |
|              | Tmin CCS/poêle           | Température minimale du poêle                                                      | 1080°C                | 60 °C           |
|              | ∆Ton CCS/P               | Différence d'activation CCS/poêle                                                  | 1,0 25,0 K            | 6,0 K           |
|              | ∆Toff CCS/P              | Différence de désactivation CCS/poêle                                              | 0,5 24,5 K            | 4,0 K           |
|              | Sonde réf. rés.          | Sélection de la sonde de référence pour le chauffage du réservoir                  | S2, S3                | S2              |
|              | Tmax rés.                | Température maximale du réservoir                                                  | 3095°C                | 90 °C           |
| $\exists$    | Max. sonde               | Sélection de la sonde de référence pour la limitation maximale du réservoir        | \$2, \$3              | S3              |
| Nis          | Tsécu CCS/P              | Température de sécurité CCS/poêle                                                  | 80105 °C              | 95 °C           |
| e            | Temp. cible              | Température cible                                                                  | 3085°C                | 60 °C           |
| n se         | Son. temp. cible         | Sélection de la sonde de référence pour la température cible                       | S1, S4                | S1              |
| Ň.           | $\Delta Ton ATR$         | Différence d'activation pour l'augmentation de la température de retour            | 1,025,0K              | 6,0 K           |
| 6            | $\Delta$ Toff ATR        | Différence de désactivation pour l'augmentation de la température de retour        | 0,5 24,5 K            | 4,0 K           |
| $\preceq$    | Tmin rés ATR             | Température d'activation pour l'augmentation de retour - réservoir                 | 10 80 °C              | 60°C            |
| Affi         | Tmin ATR                 | Température d'activation pour l'augmentation de la température de retour           | 1080°C                | 30 °C           |
| cha          | Sonde ATR                | Sélection de la sonde de référence pour l'augmentation de la température de retour | \$2, \$3              | S3              |
| 00           | Therm. on                | Heure d'activation du thermostat                                                   | 095°C                 | 40 °C           |
|              | Therm. off               | Heure de désactivation du thermostat                                               | 095°C                 | 45 °C           |
| Ré           | Heure d'activation 1     | Fonction thermostat - heure d'activation 1                                         | 00:0023:59            | 06:00           |
| glag         | Heure de désactivation 1 | Fonction thermostat - heure de désactivation 1                                     | 00:0023:59            | 07:00           |
| jes          | Heure d'activation 2     | Fonction thermostat - heure d'activation 2                                         | 00:0023:59            | 12:00           |
| Dé           | Heure de désactivation 2 | Fonction thermostat - heure de désactivation 2                                     | 00:0023:59            | 13:00           |
|              | Heure d'activation 3     | Fonction thermostat - heure d'activation 3                                         | 00:0023:59            | 18:00           |
| tec          | Heure de désactivation 3 | Fonction thermostat - heure de désactivation 3                                     | 00:0023:59            | 20:00           |
| tio          | $\Delta$ Ton éch. ch.    | Différence de température d'activation pour l'échange de chaleur                   | 1,0 50,0 K            | 6,0 K           |
| p            | $\Delta$ Toff éch. ch.   | Différence de température de désactivation pour l'échange de chaleur               | 0,5 49,5 K            | 4,0 K           |
| ba           | Tmax froide              | Température maximale de la source froide                                           | 3095°C                | 60 °C           |
| nne          | Tmin source              | Température minimale de la source chaude                                           | 3095°C                | 45 °C           |
| S,           | Options :                |                                                                                    |                       |                 |
|              | Vanne mél.               | Option vanne mélangeuse pour le maintien de la température retour                  | Oui, Non              | Non             |
| δ.           | Temp. cible              | Option température cible pour le réglage de vitesse de la pompe CCS/poêle          | Oui, Non              | Non             |
| ess          | Mode man./Relais :       |                                                                                    |                       |                 |
| sire         | Mode manuel R1           | Mode manuel relais 1                                                               | Off, Auto, Min., Max. | Auto            |
| Ś            | Mode manuel R2           | Mode manuel relais 2                                                               | Off, Auto, Min., Max. | Auto            |
|              | Mode manuel PWM          | Mode manuel PWM                                                                    | Off, Auto, Min., Max. | Auto            |

| Affichage          | Signification                                     | Gamme de réglage                              | Réglage d'usine   |
|--------------------|---------------------------------------------------|-----------------------------------------------|-------------------|
| Commande PWM       | Signal PWM pour le réglage de vitesse de la pompe | PWM                                           | PWM               |
| Courbe PWM         | Courbe du signal PWM                              | Solaire, Chauffage                            | Solaire           |
| Vit. min. PWM      | Vitesse minimale PWM                              | 20 100 %                                      | 30 %              |
| Vit. max. PWM      | Vitesse maximale PWM                              | 20 100 %                                      | 100 %             |
| Commande R1        | Signale de réglage de vitesse relais 1            | Std., PWM                                     | Std.              |
| Courbe             | Courbe du signal PWM pour le relais 1             | Solaire , Chauffage                           | Solaire           |
| Vit. min. R1       | Vitesse minimale relais 1                         | 20 100 %                                      | 100% (PWM = 30%)  |
| Vit. max. R1       | Vitesse maximale relais 1                         | 20 100 %                                      | 100 %             |
| Commande R2        | Signale de réglage de vitesse relais 2            | Std., PWM                                     | Std.              |
| Courbe             | Courbe du signal PWM pour le relais 2             | Solaire , Chauffage                           | Solaire           |
| Vit. min. R2       | Vitesse minimale relais 2                         | 20 100 %                                      | 100% (PVVM = 30%) |
| Vit. max. R2       | Vitesse maximale relais 2                         | 20 100 %                                      | 100 %             |
| Général:           |                                                   |                                               |                   |
| Langue             | Sélection de la langue                            | Deutsch, English, Français, Italiano, Español | Deutsch           |
| Unité              | Sélection de l'unité de mesure de la température  | °C, °F                                        | °C                |
| Heure              | Heure                                             |                                               |                   |
| Date               | Date                                              |                                               |                   |
| Version            | Numéro de version                                 |                                               |                   |
| Logiciel           | Version logiciel                                  |                                               |                   |
| Installateur :     |                                                   |                                               |                   |
| ∆Tnom CCS/P        | Différence nominale CCS/poêle                     | 0,5 50,0 K                                    | 10,0 K            |
| Augmentation       | Augmentation réglage de vitesse relais 1          | 0,0 50,0 K                                    | 1,0 K             |
| Augmentation 2     | Augmentation réglage de vitesse relais 2          | 0,0 50,0 K                                    | 1,0 K             |
| ∆Tmin CCS/P        | Hystérésis limitation minimale CCS/Poêle          | 3,0 15,0K                                     | 5,0 K             |
| ∆Tmax réservoir    | Hystérérsis température maximale du réservoir     | 1,025,0K                                      | 2,0 K             |
| ∆Tmax CCS/P        | Hystérésis limitation maximale CCS/Poêle          | 1,0 25,0 K                                    | 5,0 K             |
| Intervalle         | Intervalle réglage de la vanne mélangeuse         | 1 20 s                                        | 4 s               |
| Antigel            | Fonction antigel                                  | Oui, Non                                      | Non               |
| Tantigel           | Température antigel                               | -40+10°C                                      | +5 °C             |
| Antiblocage        | Fonction antiblocage                              | Oui, Non                                      | Non               |
| Dém.AB             | Heure de démarrage de l'antiblocage               | 00:00 23:59                                   | 19:00             |
| Installateur       | Option Installateur                               | Oui, Non                                      | Non               |
| Reset              | Rétablir les réglages d'usine                     | Oui, Non                                      | Non               |
| Code utilisateur : |                                                   |                                               |                   |
| Code               | Code utilisateur                                  | 0000 9999                                     | 0000              |

31

### Détection de pannes

 $\widehat{\mathbb{O}}$ 

L'écran est éteint en permanence.

non

Pour le changer, ouvrez le boîtier du

régulateur, retirez le fusible fondu et remplacez-le par le fusible de rechange (sachet d'accessoires).

Le fusible du régulateur a sauté.

En cas de panne d'une sonde, le canal d'affichage correspondant indique un code d'erreur (888 ou -888) au lieu d'afficher une température. L'écran clignote.

Installation

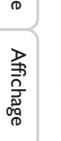

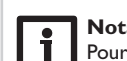

### Nota bene:

Pour voir les réponses à des questions posées fréquemment (FAQ), consultez le site www.resol.fr.

11111

Vérifiez l'alimentation électrique du régulateur. Est-elle interrompue?

mund

oui

Cherchez la cause du problème et

rétablissez le courant.

fusible T4A

La vue d'ensemble des systèmes affiche un code d'erreur (888 ou -888) au lieu d'afficher une valeur de mesure.

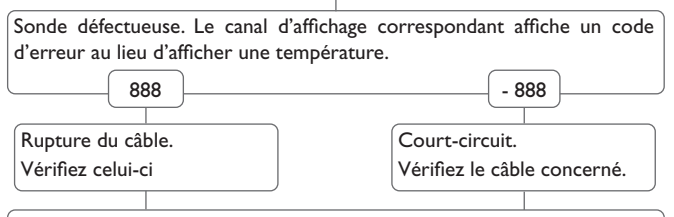

Il est possible de contrôler la résistance des sondes de température Pt1000 à l'aide d'un ohmmètre lorsque celles-ci ne sont pas connectées. Le tableau ci-dessous indique les valeurs de résistance correspondant aux différentes températures.

| °C   | Ω                   | °C                 | Ω     |
|------|---------------------|--------------------|-------|
| -10  | 961                 | 55                 | 1213  |
| -5   | 980                 | 60                 | 1232  |
| 0    | 1000                | 65                 | 1252  |
| 5    | 1019                | 70                 | 1271  |
| 10   | 1039                | 75                 | 1290  |
| 15   | 1058                | 80                 | 1309  |
| 20   | 1078                | 85                 | 1328  |
| 25   | 1097                | 90                 | 1347  |
| 30   | 1117                | 95                 | 1366  |
| 35   | 1136                | 100                | 1385  |
| 40   | 1155                | 105                | 1404  |
| 45   | 1175                | 110                | 1423  |
| 50   | 1194                | 115                | 1442  |
| Vale | urs de re<br>sondes | ésistanc<br>Pt1000 | e des |

### Sondes

Notre gamme de sondes comprend des sondes à haute température, des sondes de contact pour surface plate, des sondes de mesure de la température extérieure, des sondes de mesure de la température ambiante et des sondes de contact pour tuyau ou des sondes munies de doigts de gant.

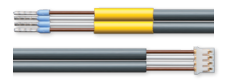

### Câble de branchement

Le câble de branchement peut s'utiliser comme câble adaptateur pour le branchement sur un connecteur JST ou comme câble de branchement PWM.

### **RESOL Câble adaptateur pour sonde/branchement PWM**

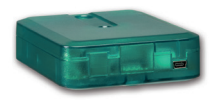

### Adaptateur interface VBus®/USB ou VBus®/LAN

L'adaptateur VBus<sup>®</sup>/ USB est un dispositif permettant la liaison entre le régulateur et l'ordinateur. Équipé d'un port mini-USB standard, il permet de transmettre, d'afficher et de classer rapidement les données de l'installation solaire à travers l'interface VBus<sup>®</sup>. L'appareil est livré avec le logiciel RESOL ServiceCenter.

L'adaptateur interface VBus<sup>®</sup>/LAN sert à brancher le régulateur sur un PC ou un routeur et permet ainsi l'accès au régulateur à travers le réseau local de l'utilisateur. Cela permet d'accéder au régulateur et de consulter l'installation à partir de n'importe quelle station raccordée au réseau à travers le logiciel RESOL ServiceCenter Software. L'adaptateur VBus<sup>®</sup>/LAN est conçu pour tous les régulateurs équipés du RESOL VBus<sup>®</sup>. L'appareil est livré avec le logiciel RESOL ServiceCenter.

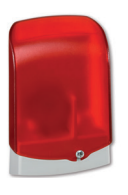

### Module avertisseur AM1

Le module avertisseur AM1 sert à signaler toute erreur produite dans l'installation en émettant un signal optique à travers un témoin LED. Il se branche sur le VBus<sup>®</sup> du régulateur et délivre un signal optique d'alarme à travers une LED rouge en cas de panne. En outre, le module AM1 est doté d'une sortie relais permettant le branchement sur un système de gestion technique du bâtiment. Par conséquent, l'AM1 peut émettre un message d'erreur centralisé en cas de panne. Les signaux d'erreur émis dépendent du régulateur et des sondes utilisées (les erreurs peuvent être dues, par exemple, à des sondes défectueuses, à un manque/excès de pression, à un débit trop élevé/bas ou encore à un fonctionnement à sec des pompes).

Le module avertisseur AM1 permet de détecter et de réparer rapidement toute panne du système même lorsque le régulateur et l'installation sont à distance ou peu accessibles, garantissant ainsi un rendement stable et un fonctionnement fiable.

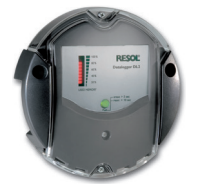

### Datalogger DL2

Ce module additionnel permet l'enregistrement de grandes quantités de données (p. ex. dans le cas de valeurs de mesure et de bilan du système de chauffage solaire) pendant de longues périodes. Le DL2 peut être configuré et lu avec un navigateur Internet standard via son interface Web intégrée. Pour transmettre les données enregistrées dans la mémoire interne du DL2 à un PC, une carte SD peut également être utilisée. Le DL2 est conçu pour tous les régulateurs équipés du RESOL VBus®. Il peut se brancher directement sur un ordinateur ou sur un routeur permettant ainsi de consulter des données à distance. Le DL2 assure une visualisation du système permettant d'en contrôler le rendement ou de détecter d'éventuelles pannes confortablement. Mise en service

Affichage

Réglages

Détection de pannes

Ŧ

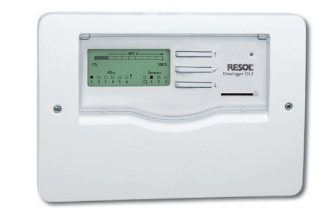

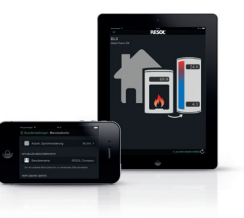

### Datalogger DL3

Quelque soit le type de régulateur que vous ayez – solaire thermique, chauffage ou eau chaude sanitaire instantanée – vous pouvez collecter simplement et confortablement les données de votre système de jusqu'à 6 régulateurs RESOL grâce au RESOL DL3. Le grand écran graphique vous donne un aperçu des régulateurs connectés. Transférez les données enregistrées sur une carte mémoire SD ou utilisez l'interface LAN pour le traitement des données sur un PC.

### **VBus®Touch FK**

L'application VBus®Touch FK vous permet d'utiliser vos terminaux mobiles comme module d'affichage à distance pour votre régulateur pour chaudières à combustible solide ou à biomasse. VBus®Touch FK est conçu pour tous les régulateurs RESOL dotés d'une fonction chaudière à combustible solide et connectés à Internet à travers un datalogger ou un module de communication RESOL.

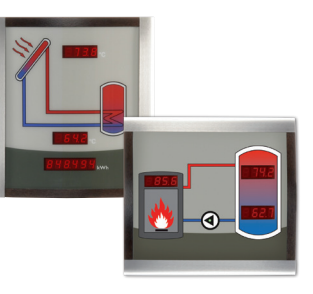

### Smart Display SD3 / SDFK

Les panneaux Smart Display SD3 et SDFK de RESOL permettent de visualiser les données communiquées par le régulateur. Le Smart Display SD3 affiche la température du capteur et du réservoir ainsi que le rendement énergétique de l'installation solaire.

Le Smart Display SDFK affiche la température de la chaudière à combustible solide, celle de la partie supérieure/inférieure du réservoir et l'état de fonctionnement de la pompe.

## 11 Index

### Α

### С

| Caractéristiques techniques      | 4 |
|----------------------------------|---|
| Code utilisateur                 |   |
| Connexion d'une pompe HE         |   |
| Connexion d'une vanne mélangeuse |   |

### D

| Diagrammes de bilan16 |
|-----------------------|
|-----------------------|

## Е

| Echange de chaleur  |
|---------------------|
| F                   |
| Fonction thermostat |

### L

| Limitation maximale du poêle  | 20 |
|-------------------------------|----|
| Limitation minimale du poêle1 | 8  |

### Μ

| Menu Général       |   |
|--------------------|---|
| Menu Installateur  |   |
| Mise en service    |   |
| Mode de réglage    |   |
| Mode manuel/Relais |   |
| Montage            | 5 |

| 0                                    |    |
|--------------------------------------|----|
| Option Installateur                  |    |
| R                                    |    |
| Raccordement électrique              | 6  |
| Réglage de la température cible      | 19 |
| Réglage de vitesse                   | 19 |
| Réglage de vitesse des pompes PWM    | 21 |
| Réglage différentiel                 | 18 |
| Reset                                |    |
| S                                    |    |
| Sonde de référence pour le réservoir | 20 |
| Structure du menu                    | 29 |
| т                                    |    |
| Température maximale du réservoir    | 20 |
| Transmission de données/VBus®        | 6  |
| V                                    |    |
| Valeurs bilan                        | 17 |
| Vue d'ensemble des systèmes          | 7  |

Votre distributeur:

#### Note importante:

Les textes et les illustrations de ce manuel ont été réalisés avec le plus grand soin et les meilleures connaissances possibles. Étant donné qu'il est, cependant, impossible d'exclure toute erreur, veuillez prendre en considération ce qui suit:

Vos projets doivent se fonder exclusivement sur vos propres calculs et plans, conformément aux normes et directives valables. Nous ne garantissons pas l'intégralité des textes et des dessins de ce manuel; ceux-ci n'ont qu'un caractère exemplaire. L'utilisation de données du manuel se fera à risque personnel. L'éditeur exclue toute responsabilité pour données incorrectes, incomplètes ou érronées ainsi que pour tout dommage en découlant.

### **RESOL-Elektronische Regelungen GmbH**

Heiskampstraße 10 45527 Hattingen/Germany Tel.: +49(0)2324/9648-0 Fax: +49(0)2324/9648-755 www.resol.fr info@resol.fr

#### Note:

Le design et les caractéristiques du régulateur sont susceptibles d'être modifiés sans préavis.

Les images sont susceptibles de différer légèrement du modèle produit.

#### Achevé d'imprimer

Ce manuel d'instructions pour le montage et l'utilisation de l'appareil est protégé par des droits d'auteur, toute annexe inclue. Toute utilisation en dehors de ces mêmes droits d'auteur requiert l'autorisation de la société RESOL – Elektronische Regelungen GmbH. Ceci s'applique en particulier à toute reproduction/copie, traduction, microfilm et à tout enregistrement dans un système électronique.

#### © RESOL-Elektronische Regelungen GmbH